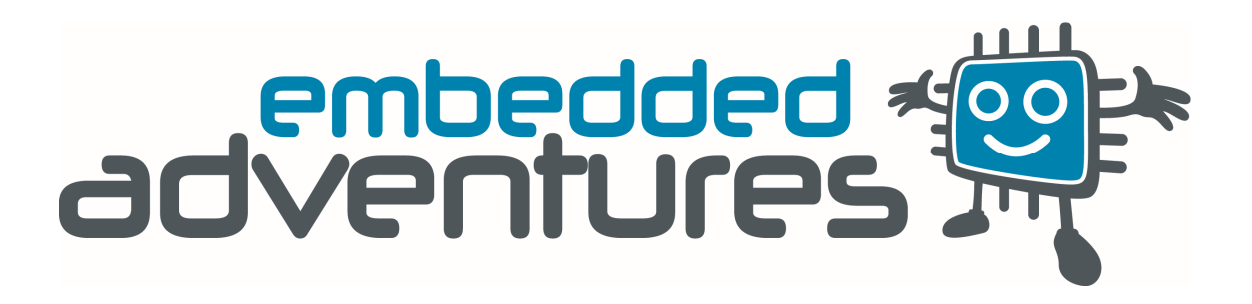

Tutorials: Updating the PLT-2001 firmware

## What you need

- USB-TTL Serial cable
- PLT-2001 Uber LED Matrix Display Driver
- PIC32 bootloader program
- PLT-2001 hex file

## Instructions

a.

- 1. Open the bootloader application (PIC32 UBL).
- Select your COM port, select "115200" for speed, and check the "Enabled" box.

| Costel Deat                                               | <u>B</u> ootloader Ver | Load Hex File | Erase                  |
|-----------------------------------------------------------|------------------------|---------------|------------------------|
| <u>Senal Port</u><br><u>C</u> OM Port: <u>B</u> aud Rate: | Programm               | Verify        | <u>R</u> unApplication |
| COM8 ▼ 115200 ▼ ▼ Enabled                                 | Erase - Prog           | gram - Verify | Connect                |
| USB Port                                                  |                        |               |                        |
|                                                           |                        |               |                        |
| Ux4D8 Ux03C Enabled                                       |                        |               |                        |
|                                                           |                        |               |                        |
| Ethemet                                                   |                        |               |                        |
| Ethemet<br>IP Adress: 192.168.11.1                        |                        |               |                        |

- 3. Connect your USB-TTL cable to the PLT-2001. The Tx wire from the cable should be attached to the RX pin on the PLT-2001and the Rx wire from the cable to the TX pin on the PLT-2001.
  - a. Invoke the bootloader by holding down the B1 button and pressing RESET, then releasing B1. The middle LED should be lit.

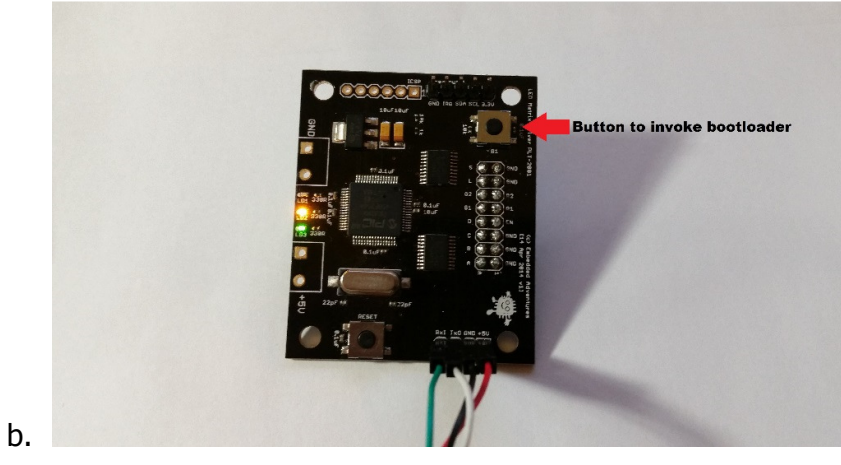

 Click on "Connect" to begin the connection between the bootloader and your PLT-2001. On the output window, it should say that the device connected and the bootloader firmware version.

| Communication Settings                                                               | <u>B</u> ootloader Ver                  | Load Hex File | Erase           |
|--------------------------------------------------------------------------------------|-----------------------------------------|---------------|-----------------|
| <u>COM Port:</u> <u>B</u> aud Rate:                                                  | Programm                                | Verify        | Run Application |
| COM8 ▼ 115200 ▼  Enabled                                                             | Erase - Prog                            | gram - Verify | Disconnect      |
| USB Port           VID:         PID:           0x04D8         0x003C         Enabled | Device connected<br>Bootloader Firmware | Version: 1.0  |                 |
| Ethemet<br>[P Adress: 192.168.11.1                                                   |                                         |               |                 |
|                                                                                      |                                         |               |                 |

5. Click "Load Hex File" and select the PLT-2001 firmware hex file. The output should print "Hex file loaded successfully".

a.

a.

| Serial Port                                                                                                    | Bootloader Ver Load Hex File Eras                                                               | e    |
|----------------------------------------------------------------------------------------------------|-------------------------------------------------------------------------------------------------|------|
| COM Port: Baud Rate:                                                                                             | Programm Verify RunAppli                                                                        | cati |
| COM8 ▼ 115200 ▼                                                                                                  | Enabled Erase - Program - Verify Discon                                                         | nect |
| USB Port           VID:         PID:           0x04D8         0x003C                                             | Device connected<br>Bootloader Firmware Version: 1.0<br>Hex file loaded successfully<br>Enabled |      |
| Ethemet                                                                                                    |                                                                                                 |      |
| IP Adress: 192.168.11.1                                                                                          |                                                                                                 |      |
| and the second second second second second second second second second second second second second second second |                                                                                                 |      |

## Updating PLT2001 firmware - Page 4

6. Press the "Programm" button. The progress bar should begin turning green. If it doesn't, follow step 3a invoke the bootloader again. The second photo shows the window after the hex file has ben successfully downloaded.

| Communication Settings                                                                                                    | Bootloader Ver Load Hex File                                                                                                    | Eras                                                  |
|----------------------------------------------------------------------------------------------------|----------------------------------------------------------------------------------------------------|-------------------------------------------------------|
| Serial Port                                                                                                    |                                                                                                    |                                                       |
| COM Port: Baud Rate:                                                                                                    | Programm Verify                                                                                                    | RunAppli                                              |
| COM8 → 115200 → 🛛 Enabled                                                                                                    | Erase - Program - Verify                                                                                                    | <u>D</u> iscon                                        |
| USB Port                                                                                                    | Device connected                                                                                                    |                                                       |
| <u>V</u> ID: <u>P</u> ID:                                                                                                    | Bootloader Firmware Version: 1.0                                                                                                    |                                                       |
| 0x04D8 0x003C Enabled                                                                                                    | Hex file lodged successibility                                                                                                    |                                                       |
| Ethemet                                                                                                    |                                                                                                    |                                                       |
| IP Adress: 192.168.11.1                                                                                                    |                                                                                                    |                                                       |
|                                                                                                    |                                                                                                    |                                                       |
| UDP Port: 6234 Enabled                                                                                                    |                                                                                                    |                                                       |
| UDP Port: 6234 Enabled                                                                                                    |                                                                                                    |                                                       |
| UDP Port: 6234 Enabled PIC32 Bootloader Application V1.2 Communication Settings                                                                                                    | Bootloader Ver                                                                                                    | Erase                                                 |
| UDP Port: 6234 Enabled PIC32 Bootloader Application V1.2 Communication Settings Serial Port COMPUTED Due UP to 1                                                                                                    | Bootloader Ver Load Hex File                                                                                                    | Erase                                                 |
| UDP Port: 6234 Enabled PIC32 Bootloader Application V1.2 Communication Settings Serial Port QOM Port: Baud Rate:                                                                                                    | Bootloader Ver Load Hex File<br>Programm Verfy                                                                                                    | Erase<br>BunApplic                                    |
| UDP Port: 6234 Enabled PIC32 Bootloader Application V1.2 Communication Settings Serial Port QOM Port: Baud Rate: COM8  T115200 Enabled                                                                                                    | Bootloader Ver     Load Hex File       Programm     Verify       Erase - Program - Verify                                                                                                    | <u>E</u> rase<br><u>R</u> unApplic<br><u>D</u> isconn |
| UDP Port: 6234                                                                                                    | Bootloader Ver Load Hex File<br>Programm Venfy<br>Erase - Program - Venfy<br>Device connected<br>Pertice do Force a Venice 10                                                                                                    | Erase<br>RunApplic<br>Disconn                         |
| UDP Port: 6234                                                                                                    | Bootloader Ver       Load Hex File         Programm       Venfy         Erase - Program - Venfy         Device connected         Bootloader Firmware Version: 1.0         Hex file loaded successfully                                 | Erase<br>RunApplic<br>Disconn                         |
| UDP Pott: 6234 Enabled PIC32 Bootloader Application V1.2 Communication Settings Serial Pott QOM Port: Baud Rate: COM8  Instruct Instruct Instruct Instructure COM8  Instructure Discrete PID: Discrete Enabled Discrete Enabled Dis | Bootloader Ver       Load Hex File         Programm       Venfy         Erase - Program - Venfy         Device connected         Bootloader Finnware Version: 1.0         Hex file loaded successfully         Programming completed   | Erase<br>BunApplic<br>Disconn                         |
| UDP Port: 6234                                                                                                    | Bootloader Ver       Load Hex File         Programm       Venfy         Erase - Program - Venfy         Device connected         Bootloader Finmware Version: 1.0         Hex File loaded successfully         Programming completed   | Erase<br>RunApplic<br>Disconn                         |
| UDP Port: 6234                                                                                                    | Bootloader Ver       Load Hex File         Programm       Verify         Erase - Program - Verify         Device connected         Bootloader Firmware Version: 1.0         Hex file loaded successfully         Programming completed | Erase<br>RunApplic<br>Disconn                         |

- 7. Once completed, close the bootloader application and open your serial terminal program of choice. Remember that baud rate is 115200.
- 8. Verify that the update was successful by pressing the Reset button on the PLT-2001. The firmware should be printed as in the image.

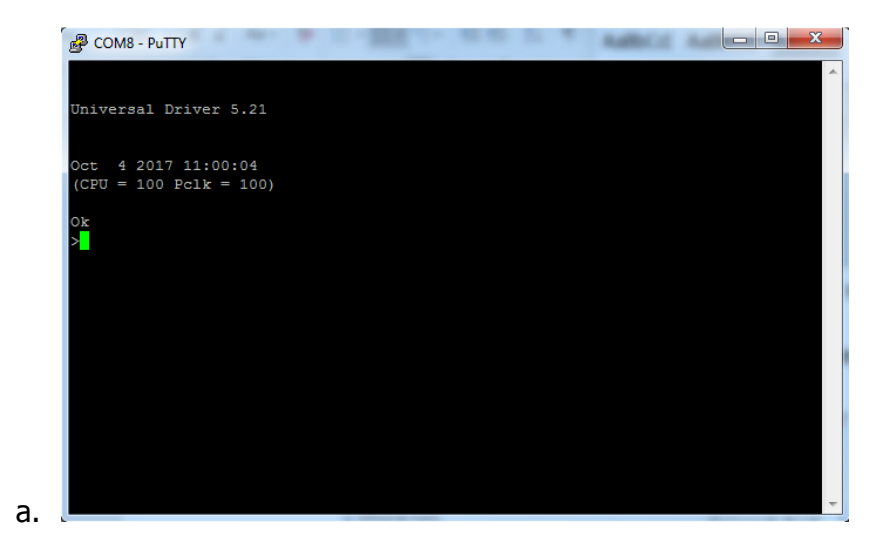

If you have any problems, drop us a note at <a href="mailto:support@embeddedadventures.com">support@embeddedadventures.com</a>.

## Version

| Doc<br>Version | Date        | Comments                                              |
|----------------|-------------|-------------------------------------------------------|
| 1              | 16 Oct 2017 | Initial Version PLT-2001 v1 and firmware version 5.21 |